# **Optical Flares Installation - Windows**

## Step One:

- Login to your Video Copilot account <a href="https://www.videocopilot.net/account/">https://www.videocopilot.net/account/</a>
- Once logged-in to your account, click on the "Downloads" tab.
- Find the Optical Flares product and click on the download button.
- Download the correct Windows version for your version of After Effects (32bit or 64bit). *If you're using After Effects CS5 or later, use the 64bit version. If using AE7 through CS4, you'll need the 32bit version.*
- Once the download is complete, extract the "opticalflares\_64-bit\_win.1.3.3" folder to an area such as your Desktop. The extracted folder will be named **Optical** Flares.

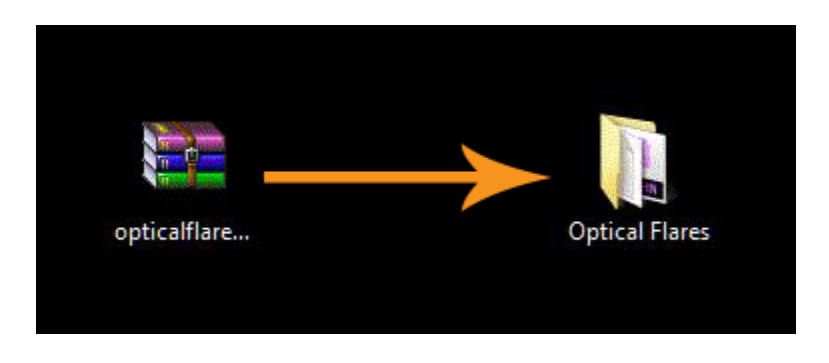

## Step Two:

Drag the entire **Optical Flares** folder into your Adobe After Effects Plug-ins folder.

Here is an example path:

C:\Program Files\Adobe\Adobe After Effects CS6\Support Files\Plug-ins

\*\*\*Install into the version of After Effects that you have if not CS6, as shown in example below\*\*\*

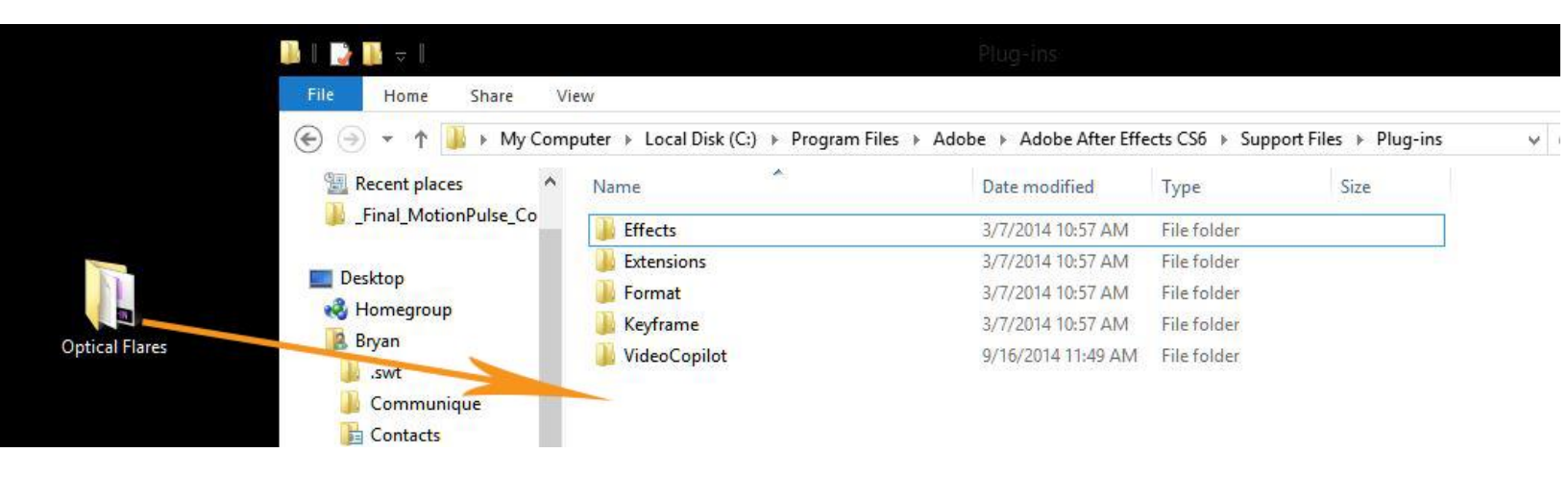

### Step Three:

• Open Adobe After Effects, create a new composition, create a new solid, and then apply Optical Flares to the solid. See screenshot below for how to open Optical Flares.

| Adobe After Effects - Untitled Project.aep * |                     |                  |                                     |  |
|----------------------------------------------|---------------------|------------------|-------------------------------------|--|
| File Edit Composition Layer Effe             | ct Animation View   | Window Help      |                                     |  |
| 📘 🖌 🗶 🔍 😂 📇 🖽 💻 🗸                            | Effect Controls     | F3               | <b>N</b>                            |  |
| Droject B - Effect Controles                 | Element             | Ctrl+Alt+Shift+E | n: Comp 1 🔍 ×                       |  |
| Comp 1 • Dark Gray Solid 1                   | Remove All          | Ctrl+Shift+E     |                                     |  |
|                                              | 3D Channel          | +                |                                     |  |
|                                              | Audio               | +                |                                     |  |
|                                              | Blur & Sharpen      | +                |                                     |  |
|                                              | Channel             | •                |                                     |  |
|                                              | Color Correction    | •                |                                     |  |
|                                              | Distort             | •                |                                     |  |
|                                              | Expression Controls | •                |                                     |  |
|                                              | Generate            | •                |                                     |  |
|                                              | Keying              | •                |                                     |  |
|                                              | Matte               | •                | *                                   |  |
|                                              | Noise & Grain       | •                |                                     |  |
|                                              | Obsolete            | •                |                                     |  |
|                                              | Perspective         | •                |                                     |  |
|                                              | Red Giant           | •                |                                     |  |
|                                              | Simulation          | •                |                                     |  |
|                                              | Stylize             | •                |                                     |  |
|                                              | Synthetic Aperture  | •                |                                     |  |
|                                              | Text                | +                |                                     |  |
|                                              | Time                | •                | 1 🗇 0:00:00 🔯 🐣 🚸 Full 🔻 🖬 🐼 Active |  |
| Render Queue                                 | Transition          | •                |                                     |  |
|                                              | Trapcode            | •                |                                     |  |
| 00000 (24.00 fps)                            | Utility             | +                | 💶 De 🖻 🍖 📲 🏉 🗭 Ö 🛱 🧋                |  |
| 👁 🜓 🌢 🧳 # Layer Name                         | Video Copilot       | +                | Element Stretch                     |  |
| Dark Gray Solid 1                            |                     | Heat Distortion  |                                     |  |
|                                              |                     |                  | Optical Flares                      |  |
|                                              |                     |                  |                                     |  |

• Once it opens, copy or write down the HW-ID Fingerprint that is displayed (example below).

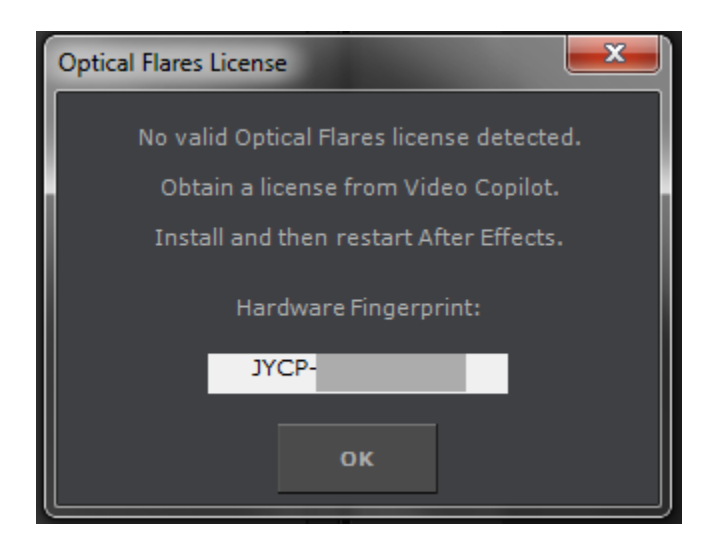

### **Step Four:**

- Log back into your Video Copilot download account. Click on the Optical Flares download button to get to the page where you downloaded the plug-in during Step One. The license generator will be on that page.
- Enter in your HW-ID Fingerprint exactly as it's shown. Sometimes "5's" can be confused with "S's" and "1's" for "I's" which can cause an invalid HWID error. **Then click SUBMIT.** Your license file will be downloaded to your computer.

| Please Watch Installation Video First                                                                                                    | DOWNLOAD                                                                                                    |
|----------------------------------------------------------------------------------------------------|----------------------------------------------------------------------------------------------------|
| A Land Land (In the Constrained Sparling and Constrained Sparling)  A Land Constrained Sparling Land Constrained Sparling Land Constrained                                                                                                    | AE CS5, CS5.5, CS6, CC (64-bit plug-in)                                                                                                    |
| Benderstein<br>Constant<br>Constant<br>Con | Optical Flares 1.3.3 for Windows 64-bit                                                                                                    |
|                                                                                                    | Optical Flares 1.3.3 for Mac 64-bit                                                                                                    |
| Download Instructions: Click on the links to the right and download to your computer. Be sure that the resulting download is the same size as shown before                                                                                                    | Extras                                                                                                    |
| Unzipping.<br>View written installation instructions                                                                                                    | Optical Flares Tutorial Content<br>320, 13 MB<br>DO WN LOAD                                                                                                    |
| Upload and share presets for Optical Flares!                                                                                                    | Optical Flares Cover Art                                                                                                    |
| Log-in At: https://www.videocopilot.net/prenet (Like skynet but MORE robots!)                                                                                                    | 436.42 KB                                                                                                    |
|                                                                                                    |                                                                                                    |
|                                                                                                    | Optical Flares License                                                                                                    |
|                                                                                                    | Generate your Optical Flares license<br>HW ID: SUBMIT                                                                                                    |
|                                                                                                    | Where can I find my ID?<br>Please watch the installation video.                                                                                                    |
|                                                                                                    | Plug-in License<br>The product may be installed on 1 workstation<br>and 1 personal system such as a laptop or home<br>computer. This applies only if the systems are<br>used by the same person and not multiple users.<br>Please read our License Agreement for more |
|                                                                                                    | information.                                                                                                    |

#### Step Five:

- Open the **Optical Flares** folder that you put inside of your AE Plug-ins folder.
- Then drag the Optical Flares license file "*OpticalFlaresLicense.lic*" directly into the *Optical Flares* folder.

\*\*\*Make sure you drag the **OpticalFlaresLicense.lic** file **directly** into the "Optical Flares" folder and not the "AE Plug-ins" folder\*\*\*

Optical Flares folder path: C:\Program Files\Adobe\Adobe After Effects CS6\Support Files\Plugins\Optical Flares

\*\*\*Install into the version of After Effects that you have if not CS6, as shown in example below\*\*\*

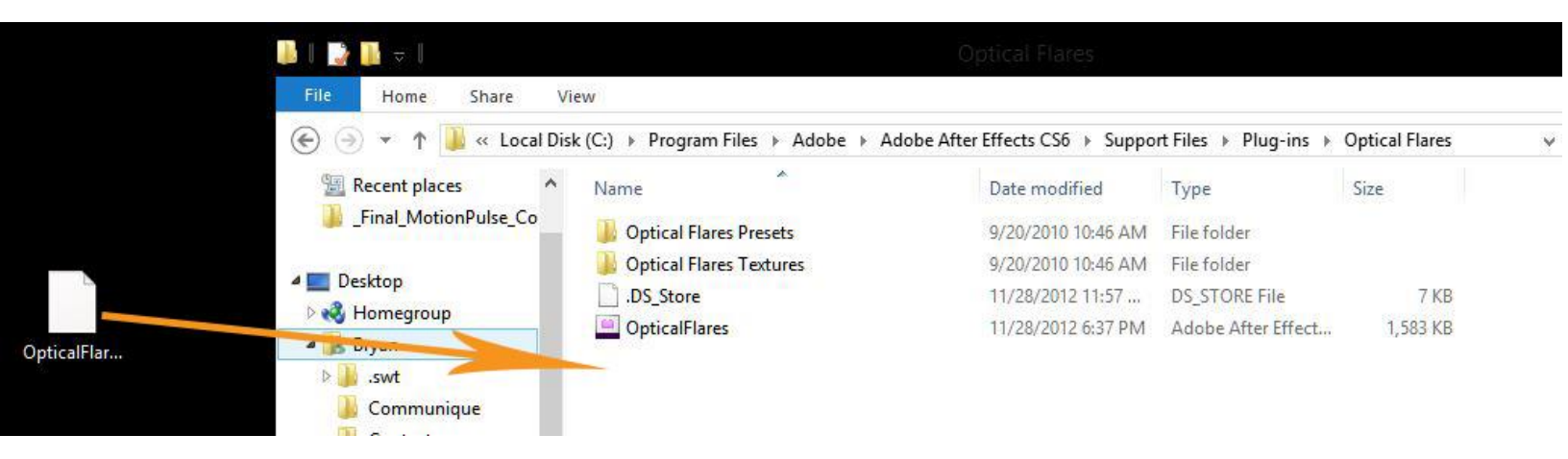

You have successfully installed Optical Flares!